## 10/04/17 Croix Bleue : guide d'accès aux relevés

Depuis le début de 2017, la Croix Bleue n'envoie plus les relevés par la poste, mais les rend disponibles sur son site internet. Voici un aide-mémoire pour accéder facilement à vos informations et les imprimer selon la période de votre choix.

## 1. Accéder au site

Pour accéder au site de la Croix Bleue, portail adhérents Hydro-Québec, allez sur le site « Croix Bleue Medavie ». Cliquez en haut à droite sur « *Connexion* ». Vous pouvez aussi accéder en cliquant sur <u>https://qc.croixbleue.ca/assurance-sante/solutions-d-assurance-sante</u>. Enregistrez ce lien dans vos favoris pour faciliter vos prochaines visites.

Cliquez sur « Adhérents Hydro-Québec » au bas de la colonne de gauche intitulée Solutions d'assurance santé.

Si c'est la première fois que vous accédez au site, vous devrez créer un **code d'utilisateur** et un **mot de passe** qu'il faudra conserver pour y accéder de nouveau.

Cliquez sur « Première fois – Inscrivez-vous maintenant ».

Cliquez ensuite sur le modèle de carte Croix Bleue que vous possédez.

Complétez les informations requises et cliquez sur « Envoyer ».

Si ce n'est pas la première fois que vous accédez au site, vous devez entrer votre code d'utilisateur et votre mot de passe aux endroits appropriés et cliquer sur « *Ouvrir une session »*.

## 2. Voir les relevés et les paiements

Pour voir vos relevés ou les imprimer, vous devez cliquer sur l'onglet « *Relevés* » qui se trouve dans le haut sur la ligne de couleur bleu foncé. Cela vous donne accès à vos relevés ainsi qu'aux paiements effectués.

Pour voir vos **relevés pour une période donnée**, vous devez cliquer sur l'onglet « *Demandes de règlement* » juste en haut de la ligne « *Critères de recherche demandes de règlement* », en bleu foncé.

Choisir la date de début de la période recherchée dans la case « *Date de début du service* » en cliquant sur le **petit calendrier à droite**. Répéter l'opération pour la « *Date de fin du service* ». Choisissez maintenant les assurés pour lesquels vous désirez obtenir des informations en cliquant sur la **flèche à droite** et sélectionnez également le type de service assuré en cliquant sur la flèche à droite.

Cliquez sur « *Rechercher* ». Toutes vos demandes de règlement apparaissent à l'écran. Pour les imprimer, cliquez sur « *Imprimer* » (cette opération est parfois longue, assurez-vous d'avoir mis votre imprimante en marche au préalable).

Pour voir vos **paiements pour une période donnée**, vous devez cliquer sur l'onglet « *Paiement* » juste en haut de la ligne « *Critères de recherche demandes de règlement* » en bleu foncé, et répéter les mêmes opérations que pour vos demandes de règlement.

Lorsque vous avez terminé, vous devez cliquer sur **SORTIR** tout en haut à droite de votre écran. On vous demandera de confirmer « *Est-ce que vous êtes certain de vouloir fermer votre session?* » Répondre « *OUI-fermer* ».